#### **ADJUSTABLE PARAMETERS** Continued

Front Panel Configuration Editor (Factory default settings are shown in bold italicised text)

| Section        | Parameter as shown on display       | Values                                      |                        |
|----------------|-------------------------------------|---------------------------------------------|------------------------|
| Input settings | Oil Pressure Pre Alarm              | 0 bar -4bar ( <b>1.17bar</b> )              |                        |
| p              | Oil Pressure Shutdown               | 0 bar -4bar (1.03bar)                       |                        |
|                | High Coolant Temp Pre Alarm         | 80°C -140°C ( <b>115°C</b> )                |                        |
|                | High Cool ant Temp Shutdown         | 80°C -140°C ( <b>120°C</b> )                |                        |
|                | Low Coolant Temp Alarm              | 67°C -137°C ( <i>disabled</i> )             |                        |
|                | Low Fuel Level Alarm                | 0%-100% ( <i>disabled</i> )                 |                        |
| Timers         | Gen Transient Delay                 | 0 -10s ( <b>0s</b> )                        |                        |
|                | Start Del ay                        | 0 -60m ( <b>5s</b> )                        |                        |
|                | Pre Heat Time                       | 0 -60m ( <b>0s</b> )                        |                        |
|                | Crank Time                          | 0 -60s ( <b>10s</b> )                       |                        |
|                | Crank Rest Time                     | 0-60s ( <b>10s</b> )                        |                        |
|                | Safety On Delay                     | 0-30s ( <b>10s</b> )                        |                        |
|                | Overspeed Overshoot Delay           | 0-10s ( <b>0s</b> )                         |                        |
|                | Warm Up Time                        | 0-60m ( <b>0s</b> )                         |                        |
|                | Return Del ay                       | 0 -60m ( <b>30s</b> )                       |                        |
|                | Cooling Run Time                    | 0-60m ( <i>1m</i> )                         |                        |
|                | Fail To Stop Delay                  | 0-30s ( <b>30s</b> )                        |                        |
|                | Low Battery Delay                   | 0-10m ( <i>1m</i> )                         |                        |
|                | High Battery Del ay                 | 0-10m ( <i>1m</i> )                         |                        |
|                | Gen Reverse Power Delay             | 0-30s ( <b>2s</b> )                         |                        |
| Generator      | Generator Under Voltage Shutdown    | 50V-360V ph-N ( <b>184V</b> )               |                        |
|                | Generator Under voltage Pre Alarm   | 50V-360V ph-N ( <b>196V</b> )               |                        |
|                | Generator Nominal Voltage           | 52V-330V( <b>230V</b> )                     |                        |
|                | Generator Over voltage Pre Alarm    | 50V-360V ph-N (265V)                        |                        |
|                | Generator Over Voltage Shutdown     | 50V-360V ph-N (277V)                        |                        |
|                | Generator Under Frequency Shutdown  | 0Hz -75Hz ( <b>40Hz</b> )                   |                        |
|                | Generator Under Frequency Pre Ararm | 0HZ -75HZ ( <b>42HZ</b> )                   |                        |
|                | Generator Nominal Frequency         | 0Hz – 74Hz ( <b>50Hz</b> )                  |                        |
|                | Cenerator Over Frequency Pre Ararm  | 0 -75Hz ( <b>55Hz</b> )                     |                        |
|                | Cenerator Over Frequency Shutdown   | 0-75H2 ( <b>57H2</b> )                      |                        |
|                | Concrator Short Circuit Trip        | 100-200% full load rating (100%)            |                        |
|                | Concreter Deverse Dever Trip        | 50%-300% full load rating (200%)            |                        |
|                | Farth Fault Trip                    | 1% 100% full load rating ( <b>35</b> KW)    |                        |
| Engine         | Engine Underspeed Shutdown          | 0.6000RPM (dischlad)                        |                        |
| Engine         | Engine Underspeed Shatdown          | 0-6000RPM (disabled)                        |                        |
|                | Engine Overspeed Pre Alarm          | 0.6000RPM (disabled)                        |                        |
|                | Engine Overspeed Shutdown           | 0-6000RPM (disabled)                        |                        |
|                | Overspeed Overshoot                 | 0-10 ( <b>0%</b> )                          |                        |
|                | Plant Battery Under Volt Alarm      | $0-24 \vee (10 \vee )$                      |                        |
|                | Plant Battery Over Volt Alarm       | 0.24V(10V)                                  |                        |
|                | Charge Alternator Failure Alarm     | 0-24V (6V)                                  |                        |
| Display        |                                     | ENGLISH. OTHERS                             |                        |
| AC System      | Alternative Frequency               | Enable, <i>DI sable</i>                     |                        |
|                | Al ternati ve Vol tage              | Enable, <i>Di sable</i>                     |                        |
|                |                                     | 3 Phase A wire                              |                        |
|                |                                     | 1 Phase 2 wire                              |                        |
|                | AC System                           | 3 phase 3 wire                              |                        |
|                |                                     | 2 phase 3 wire LI & L2<br>3 phase 4 wire ED |                        |
|                |                                     | 2 phase 3 wire L1 & L3                      |                        |
|                | Generator Full Load Current         | 0-6000A (500)                               |                        |
|                | Droop                               | Enable, <i>Disable</i>                      |                        |
| Diaplay        | Contract                            |                                             |                        |
| Display        |                                     |                                             |                        |
| Clock          | Date and Time                       | dd mmm yyyy hh:mm:ss                        |                        |
| Misc           | Run Priority                        | 1-16 <b>(1)</b>                             |                        |
|                | Auto Scroll Time                    | 0-10s ( <b>2.0s</b> )                       |                        |
| СТ             | Generator CT Primary Rating         | 0-6000A (600A)                              | Power Cycle After Exit |
| _              | Generator CT Secondary Rating       | 1, <b>5A</b>                                | Power Cycle After Exit |
| Power          | Full kW Rating                      | 0-6000kW (345kW)                            | Power Cycle After Exit |
|                | Full kVAr Rating                    | 0-6000 (258kVAr)                            | Power Cycle After Exit |
|                | Load Ramp Rate                      | 0-100% <b>(5.0%)</b>                        |                        |
|                | Load Level For More Sets            | 0-100% <b>(80%)</b>                         |                        |
|                | Load Level For Less Sets            | 0-100% (70%)                                |                        |
|                | Load Parallel Power                 | 0-100% (172kW)                              |                        |
|                | LLDAD POWER FACTOR                  |                                             |                        |

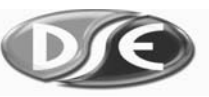

# 5510 INSTALLATION INSTRUCTIONS

## ACCESSING THE FRONT PANEL CONFIGURATION EDITOR

• Ensure the engine is at rest and the module is in STOP mode by pressing the Stop/Reset O button.

- Press the Stop/Reset **O** and Info **1** buttons simultaneously.
- If a module security PIN has been set, the PIN number request is then shown (The first \* is flashing) :
- Press + or buttons to adjust it to the correct value. Press ✓ when the first digit is correctly • entered. Repeat this process for the other digits of the PIN number.
- When ✓ is pressed after editing the final PIN digit, the PIN is checked for validity. If the number is not correct, the editor is automatically exited. To retry you must re-enter the editor as described above.
- If the PIN has been successfully entered (or the module PIN has not been • enabled), CONFIGURATION is displayed :

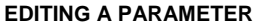

- Enter the editor as described above.
  - Press the + and buttons to cycle to the parameter you wish to change.
- Press the ✓ button to enter edit mode. When in edit mode (indicated by the flashing parameter)
- Pressing the + and buttons will adjust the parameter to the desired value.
- For *date and time* editing only: press (A) to select between day, month, year, hours and minutes.
- Press the ✓ button to 'save' the value. The value will stop flashing to confirm that it has been saved.
- To select another value to edit, press the + button. Continuing to press the + and buttons will cycle through the adjustable parameters as shown overleaf.
- To exit the front panel configuration editor at any time, press the Stop/Reset O button. Ensure you have saved any changes you have made by pressing the ✓ button first.

**ANOTE:**- When the editor is visible, it is automatically exited after 5 minutes of inactivity to ensure security.

**ANOTE:-** The PIN number is automatically reset when the editor is exited (manually or automatically) to ensure security.

A NOTE:- More comprehensive module configuration is possible using the 5xxx series PC configuration software in conjunction with the P810 PC interface. Please contact us for further details.

**A**NOTE:- Languages are subject to change as the modules are updated. Please contact us for the list of latest supported languages.

**Deep Sea Electronics Plc.** Highfield House, Hunmanby Industrial Estate, North Yorkshire, YO14 0PH, ENGLAND Tel:+44 (0)1723 890099. Fax: +44 (0)1723 893303. Email: sales@deepseaplc.com Web: www.deepseaplc.com

Deep Sea Electronics inc. 3230 Williams Avenue Rockford, IL 61101-2668, U.S.A. Phone: +1 (815) 316-8706 Fax: +1 (815) 316-8708 Email: dsesales@deepseausa.com Web: www.deepseausa.com

CONFIGURATION

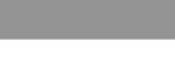

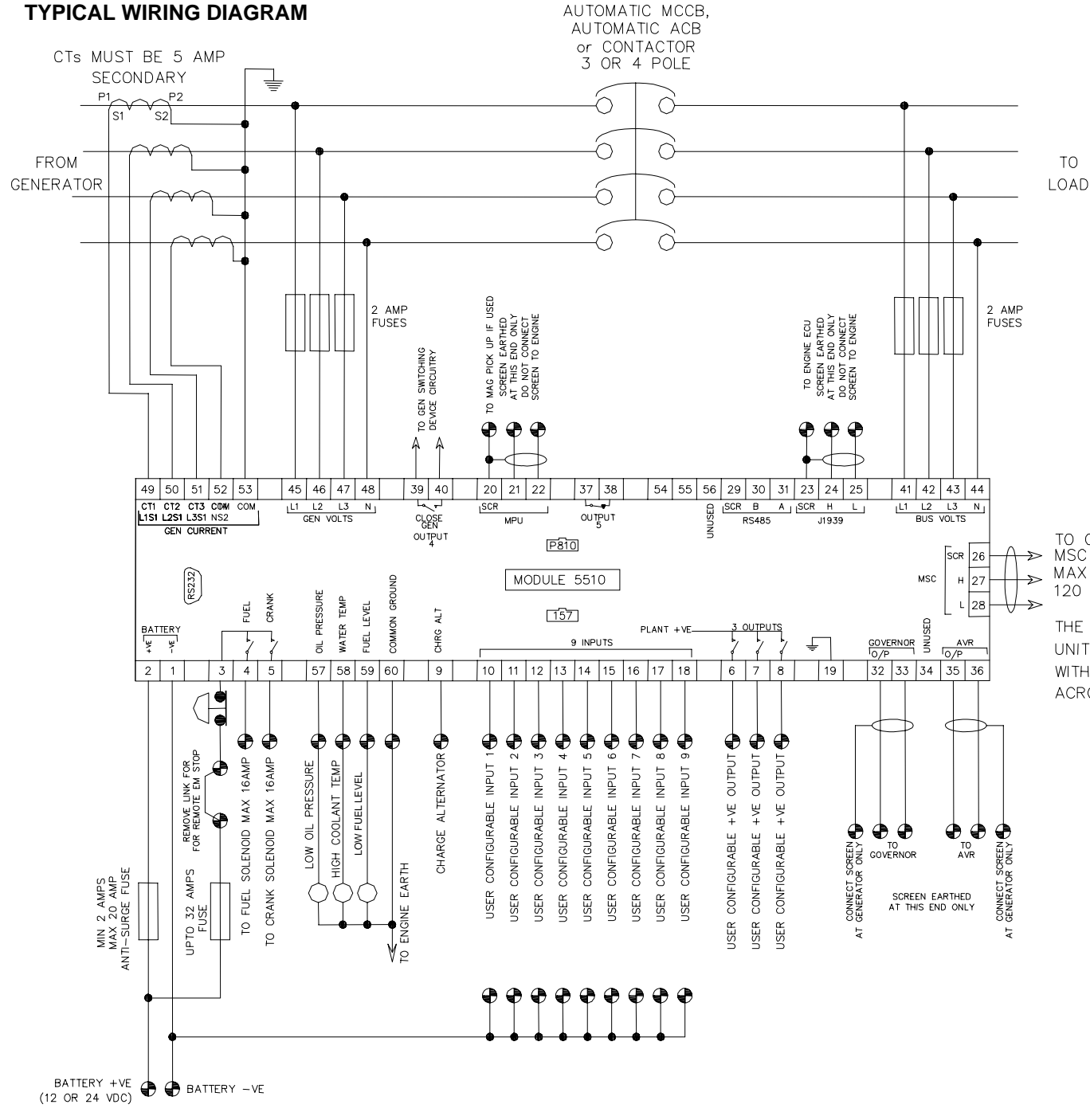

### DIMENSIONS

240mm x 172mm x 57mm (9.5" x 6.8" x 2.25")

#### PANEL CUTOUT :

220mm x 160mm (8.7" x 6.3")

#### SCREW TERMINALS

Suitable for : 0.6mm<sup>2</sup> - 1.3mm<sup>2</sup> (22 - 16 AWG) Tightening torque : 0.8Nm (7 lb / sq in)

TO OTHER 5510 AND 5560 → MSC CONNECTIONS → MAX 250 METERS 120 OHM SCREENED CABLE → THE FIRST AND LAST UNITS MSC MUST BE FITTED WITH A 120 OHM RESISTOR ACROSS ML AND MH

### ADJUSTABLE PARAMETERS Continued overleaf

Display and Engine running settings editor Press the **OO** buttons simultaneously to enter the editor. Press U button to cycle round the available . parameters. Press **OO** to change the visible parameter. To exit select Abandon or Save changes and exit and press either OO button. Parameter Values Contrast ENGLISH, OTHERS Language Gen set run priority 1-16 (**1**) Abandon changes & exit Save changes & exit